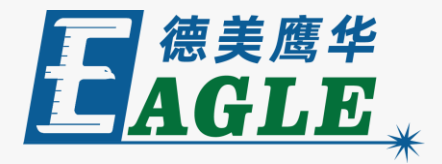

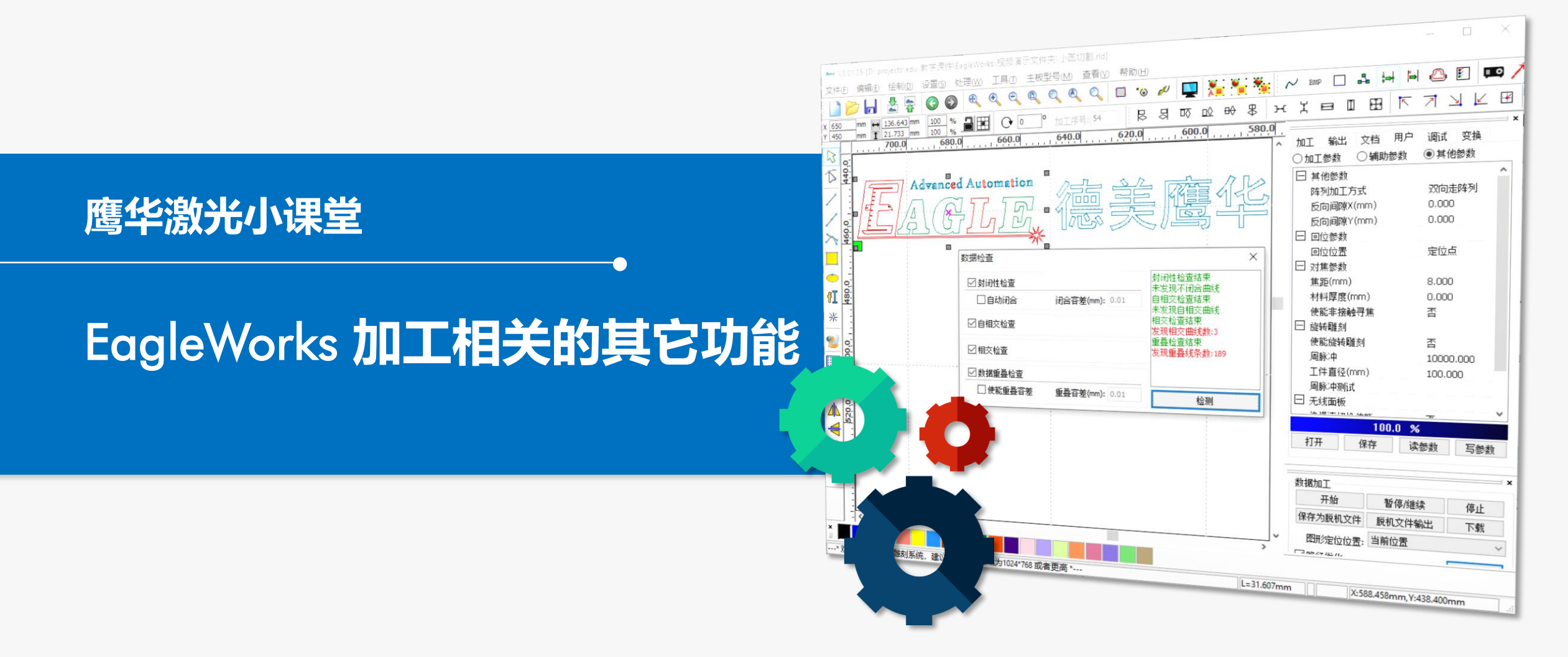

#### 课件内容摘要

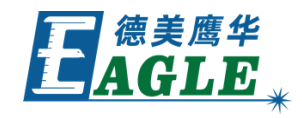

| 本课程详细介绍 EagleWorks 软件中与加工                                   | **** V8.01.35-[D:\projects\edu\数学课件\EagleWorks\视频演示文件夹\/\因切割.rld]         -         -         ×           文件の 編編(回 絵制の) 设置(S) 处理(W) 工具(D) 主板型号(M) 查看(M) 帮助(L)         -         -         ×                                                                                                    |
|-------------------------------------------------------------|----------------------------------------------------------------------------------------------------|
| 相关的其它功能,帮助用户快速开始使用。                                         |                                                                                                    |
|                                                             | C      C      C |
|                                                             |                                                                                                    |
|                                                             |                                                                                                    |
| 保在自允许细介绍了数据检查以能,帮助用户避                                       |                                                                                                    |
|                                                             |                                                                                                    |
|                                                             | O_         回動用電台         未发现不闭合曲线         展記(mm)         0.000           67         60         日告知识会         识公常学(mm)         0.1         自用交给查结束         材料厚度(mm)         0.000                                                                                                    |
| 见加上过程中吊见的错误,然后介绍了陈切割和。                                      |                                                                                                    |
|                                                             |                                                                                                    |
|                                                             | ● <u> </u>                                                                                                    |
| <i>瓶列参数外,保存在设备中的应用十所有加14</i>                                |                                                                                                    |
|                                                             |                                                                                                    |
|                                                             |                                                                                                    |
| 冬的甘它矣数 最后简更介绍了可对每—个加工                                       |                                                                                                    |
| 万时兴口学效,取旧问女月纪了5万马 ————————————————————————————————————      |                                                                                                    |
|                                                             |                                                                                                    |
| 仁夕心罢的——此殇从的检山坎圳会粉 译过太调                                      |                                                                                                    |
| [[[方仅且]]]] 三颌기[[]]刑山[[[同)[[]]][[]]][[]]][[]]][[]]][[]]][[]] |                                                                                                    |
|                                                             |                                                                                                    |
| 和伪兴了 四户应业之物并前至上半市处 并担                                       |                                                                                                    |
| 住的子习,用尸应习了胜井烈态上还切能,并很                                       |                                                                                                    |
|                                                             | * 欢迎使用本切割離刻系统,建议屏幕显示区域为1024*768 或者更高 * [L=31.607mm ] X:588.458mm, Y:438.400mm ]                                                                                                    |
|                                                             |                                                                                                    |
| <b>拈耑安</b> 灭 <b>石</b> 冱用。                                   |                                                                                                    |

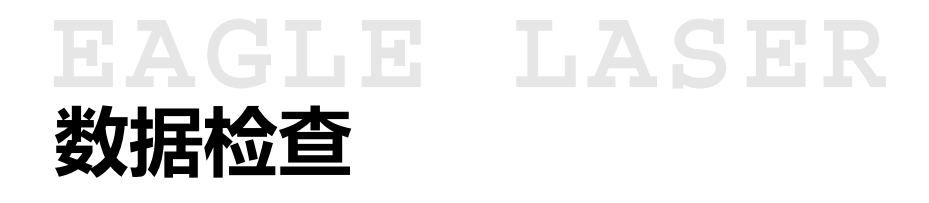

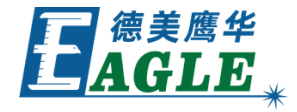

输出加工前,应当对设计图形进行针对加工过程的数据检查,以避免常见的错误。

选中所有图形对象,单击 **处理**->**数据检查**菜单项 或附加工具栏中的 **数据检查**按钮,打开 **数据检查** 对话框,如右图所示。一般情况下,我们建议选中所 有检查项,单击 **检查**按钮开始检查,结果会显示 在右侧,同时,软件自动选中所有存在问题的图形对 象。这时,如果有多项问题,我们建议针对一个单项 进行复查,在筛选出的图形对象中再次确认存在某一 特定问题的对象,然后再应用相对应的功能进行处理。

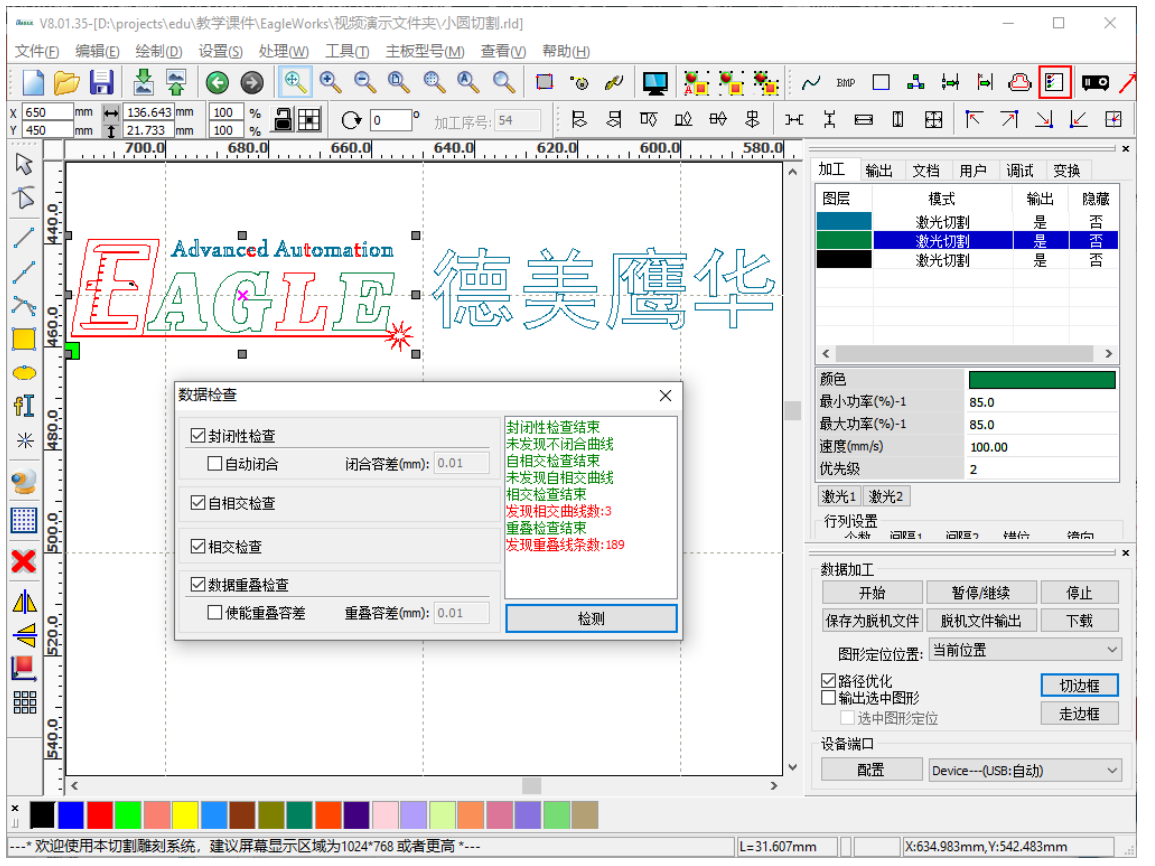

## EAGLE LASER 其它加工参数

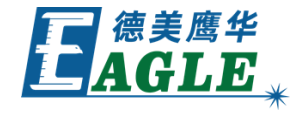

除了加工工艺参数,以及切割和雕刻加工参数 外,还有其它一些影响加工过程的参数,如右 图所示。在右侧功能区用户栏下,**辅助参数**和 **其他参数**中,包含了很多其它参数,这些参数 保存在设备中,应用于所有的加工任务。

例如,<u>走边框</u>参数影响走边框操作的过程,<u>回</u> 位参数 影响加工结束后切割头回位的位置等, 我们可以通过字面意思简单的理解它们代表的 含义。

| www V8.0<br>文件(E) | 1.35-[D:\projects\edu\数学课件\EagleWorks\视频演示文件夹\/\函切割.Hd]<br>编辑(E) 绘制(D) 设置(S) 处理(W) 工具(D) 主板型号(M) 查看(M) 帮助(H) | <mark>е 🍋</mark> /<br>В н |                            | ×<br>•@e<br>71468 |
|-------------------|----------------------------------------------------------------------------------------------------|---------------------------|----------------------------|-------------------|
| ₽.                | 700.0 680.0 660.0 640.0 620.0 600.0                                                                          | 580.0                     | 加工 輸出 文档 用户                |                   |
| 1 00              |                                                                                                    |                           | 〇加工参数 〇辅助参数                | ● 其他参数            |
|                   |                                                                                                    |                           | □ 其他参数                     | ^                 |
| I :               |                                                                                                    |                           | 阵列加工方式                     | 双向走阵列             |
|                   |                                                                                                    |                           | 反向间隙X(mm)                  | 0.000             |
| 20                |                                                                                                    |                           | 反向间隙Y(mm)                  | 0.000             |
|                   |                                                                                                    |                           |                            |                   |
|                   |                                                                                                    |                           |                            | 定位点               |
| <u>_</u>          |                                                                                                    |                           | □ <u>N</u> 無愛到<br>住野(rprp) | 0.000             |
| AL D              |                                                                                                    |                           | 材料厚度(mm)                   | 0.000             |
| 11 <del>4</del>   | Advanced Automation                                                                                          |                           | 使能非接触寻焦                    | 否                 |
| *                 |                                                                                                    |                           | □ 旋转雕刻                     |                   |
| <u> </u>          |                                                                                                    |                           | 使能旋转雕刻                     | 否                 |
| 20                | <u>!  -  </u> /;    U   / / / / / / / / / / / / / / / /                                                      |                           | 周脉冲                        | 10000.000         |
| 100 P             |                                                                                                    | -                         | 工件直径(mm)                   | 100.000           |
|                   |                                                                                                    |                           | 周脉冲测试                      |                   |
| X                 |                                                                                                    |                           | □ 无线面板                     | ~ ~ ~             |
| 41. 2             |                                                                                                    |                           | 100.0                      | %                 |
|                   |                                                                                                    |                           | 打开保存                       | 读参数 写参数           |
| ₹:                |                                                                                                    |                           |                            |                   |
|                   |                                                                                                    |                           | 数据加工                       | ×                 |
|                   |                                                                                                    |                           | 开始 暂停/                     | 継续 停止             |
| S 0               |                                                                                                    |                           | 保存为脱机文件 脱机文件               | + 輸出 下载           |
|                   |                                                                                                    |                           | 图形合在位置,当前位署                | ~                 |
| :                 |                                                                                                    | ~                         |                            |                   |
|                   | <                                                                                                    | >                         |                            | 切边框               |
| ×                 |                                                                                                    |                           |                            |                   |
|                   |                                                                                                    | I - 31 607m               | m X:614 716mm              | V:506.826mm       |

### EAGLE LASER 其它加工参数-续

修改其它参数的步骤,

- 1. 通过USB线缆或以太网连接设备与电脑。
- 2. 在加工控制栏的设备端口列表中选择设备。
- 3. 单击参数列表下的 **读参数** 按钮,从设备读取当前 其它参数。
- 4. 根据需求修改其它参数,或单击 **打开**按钮从文件 导入保存的其它参数,可再进行修改。
- 5. 单击 <u>**写参数</u> 按钮,将修改后的其它参数保存至设备。</u>**
- 6. 重启设备, 使修改后的参数生效。
- 7. 如有需要,单击 保存 按钮保存修改后的其它参数 至文件。

注意,修改后的参数务必写入设备,且重启后才能生效!

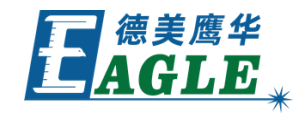

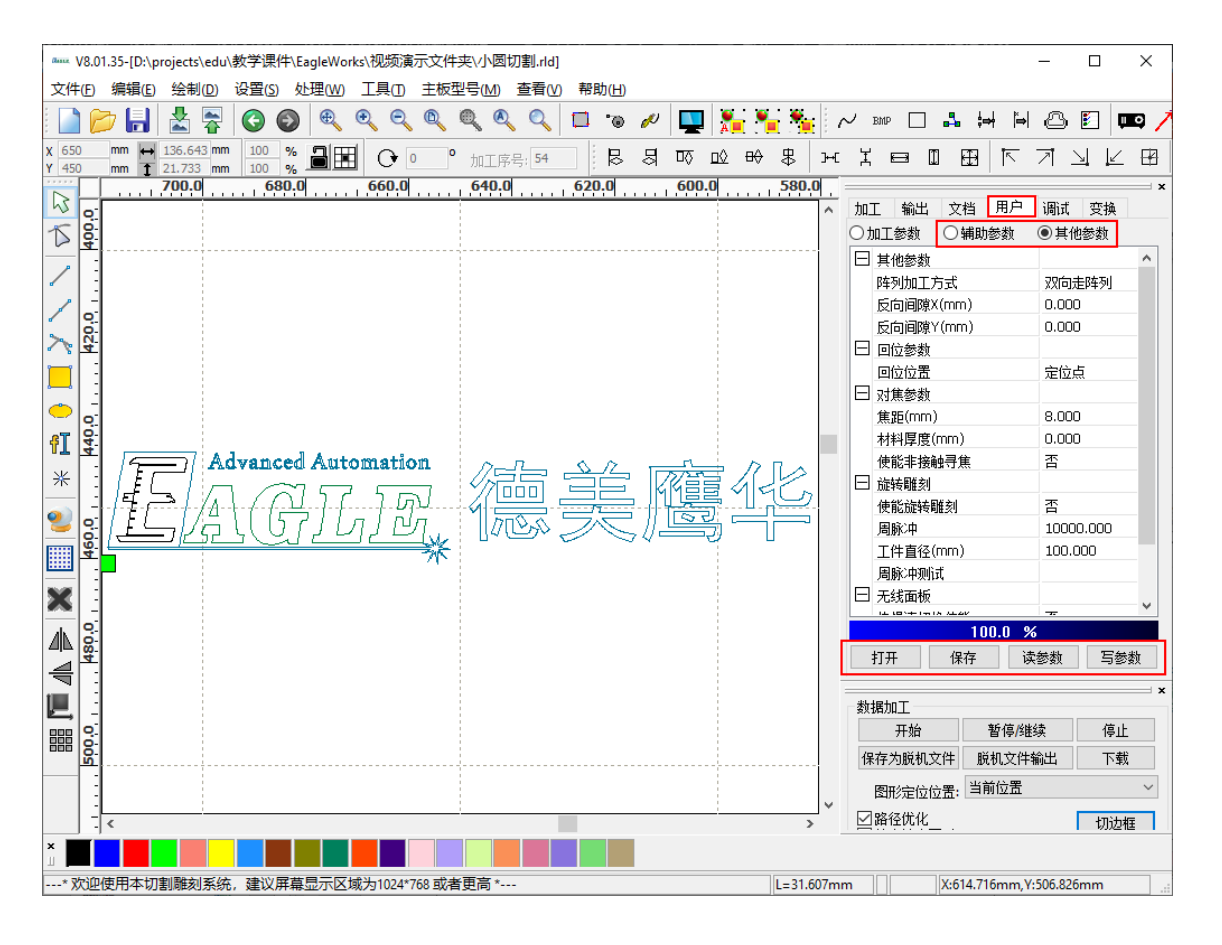

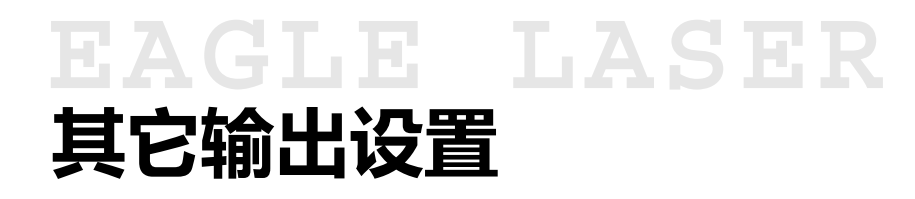

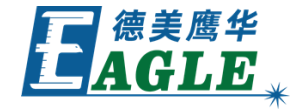

除了加工工艺参数,用户还可以根据需要对每 一个加工任务设置一些额外的输出控制参数, 如右图所示。

在右侧功能区的输出栏下,用户可以根据设备 的硬件配置和动作需要设置额外的选项。例如, 如果设备配备有送料机构,则可以在这里使能 送料并设置具体的动作参数。

| ama V8.01.35-[D:\projects\edu\教学课件\EagleWorks\视频演示文件夹\小圆切割.rld]                         |          | - 🗆 ×                    |  |  |  |  |
|-----------------------------------------------------------------------------------------|----------|--------------------------|--|--|--|--|
| 文件(E)编辑(E) 绘制(D) 设置(S) 处理(W) 工具(D) 主板型号(M) 查看(V) 帮助(H)                                  |          |                          |  |  |  |  |
| 📄 📂 🔚 📩 🛜 🔕 🔍 ९, ९, ९, ९, ९, 🗉 💿 🖉 🛄 🏪 🏪                                                | <b>%</b> | ~ == 🖬 🚧 🍽 🛆 🗉 📖 🦯       |  |  |  |  |
| x 650 mm ↔ 136.643 mm 100 % 副語 O 0 % 加工序号: 54 艮 易 呕 应 ↔ 暴<br>Y 450 mm 1 21.733 mm 100 % | ж        |                          |  |  |  |  |
| <b>600.0 600.0 600.0 600.0 600.0 600.0 600.0 600.0 600.0 600.0 600.0</b>                | 30.0     |                          |  |  |  |  |
| × 0.                                                                                    | ^        |                          |  |  |  |  |
|                                                                                         |          | ↓ 使能送料<br>送料次数:0         |  |  |  |  |
|                                                                                         |          | 送料长度: 500 手动输入 ~         |  |  |  |  |
|                                                                                         |          | 送料补偿: 0.000              |  |  |  |  |
|                                                                                         |          | □ 超幅面分块切割                |  |  |  |  |
|                                                                                         |          | 角度补偿: 0.0000   结束送料      |  |  |  |  |
|                                                                                         |          | □ 间隙补偿优化                 |  |  |  |  |
|                                                                                         |          |                          |  |  |  |  |
| * : Advanced Automation                                                                 | 2        | →                        |  |  |  |  |
|                                                                                         | 2        |                          |  |  |  |  |
|                                                                                         |          | 山川山柵移: X: 0.000 1: 0.000 |  |  |  |  |
|                                                                                         |          |                          |  |  |  |  |
| × []                                                                                    |          |                          |  |  |  |  |
|                                                                                         |          |                          |  |  |  |  |
|                                                                                         |          |                          |  |  |  |  |
|                                                                                         |          |                          |  |  |  |  |
|                                                                                         |          | 开始 暂停/继续 停止              |  |  |  |  |
|                                                                                         |          | 保存为脱机文件 脱机文件输出 下载        |  |  |  |  |
|                                                                                         | ~        | 图形定位位置: 当前位置 ~           |  |  |  |  |
|                                                                                         | >        | ☑路径优化切边框                 |  |  |  |  |
|                                                                                         |          |                          |  |  |  |  |
| * 欢迎使用本切割雕刻系统,建议屏幕显示区域为1024*768 或者更高 *                                                  |          |                          |  |  |  |  |

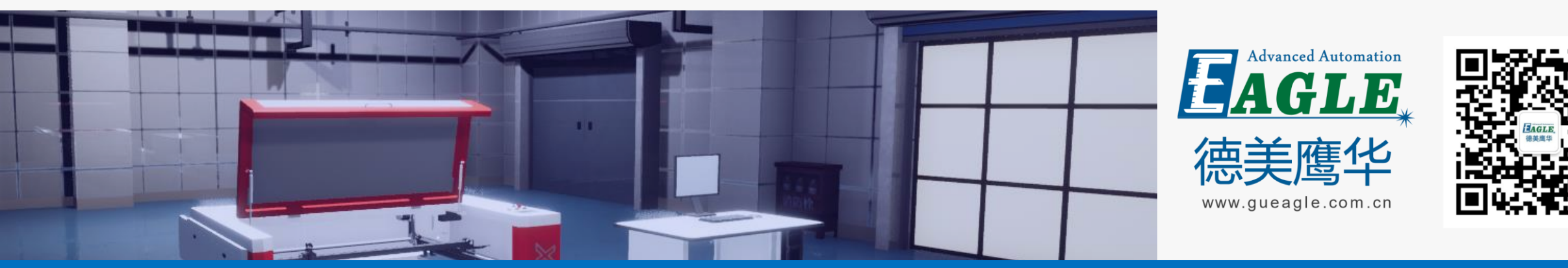

#### BEIJING GU EAGLE AUTOMATION CO., LTD.

# 感谢观看

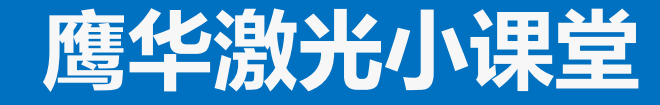